| ###################################### | 1.40                                                                                                    |     |                                     |                     |      |
|----------------------------------------|----------------------------------------------------------------------------------------------------|-----|-------------------------------------|---------------------|------|
| •• •• •                                | ****                                                                                                    |     |                                     |                     |      |
| NEBT( E Ison                           | in to Social                                                                                                    | 82  | Kon-Ka<br>Matan-                    | 12 - F              | ANA. |
| 48. VERMAN Sub<br>VERMAN AND STATE     | is incluse of the second second |     | 441.01-14<br>-1627-080<br>-1621-080 | in cash o<br>letter |      |
| Rest-O Desi                            | white File                                                                                                    |     |                                     |                     |      |
| https://v                              | ww.s22s.                                                                                                    | jp. |                                     |                     |      |
| 811122-84                              |                                                                                                    | 630 | 1122-14                             |                     |      |
|                                        |                                                                                                    |     |                                     |                     |      |
| 154240                                 | 0051-12                                                                                                    | 2   |                                     |                     |      |
| AQ12+3                                 | ±979329                                                                                                    | ε., | 0007104                             |                     | 22.  |
| •319924c                               | 10 <del>,7,7</del> 20171                                                                                                    | 172 | 12.4./ <del>1.2</del> .2.8          | 741928              | (7)  |

## SMS での通知

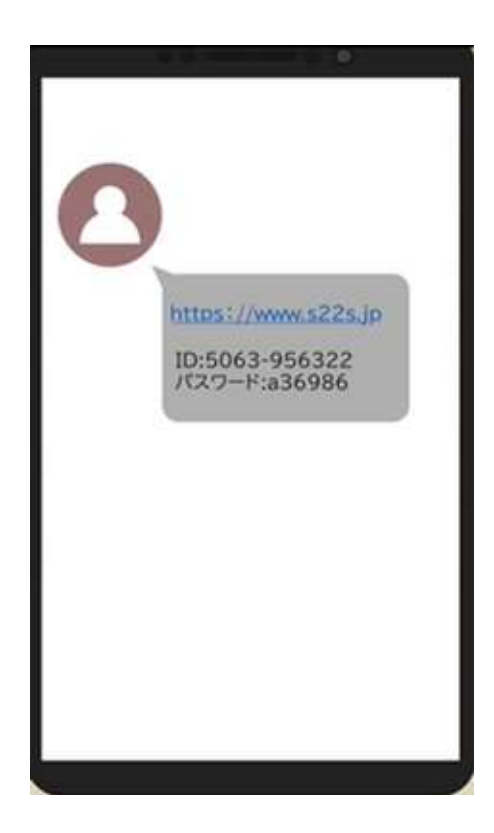

U Smile to Smile を利用するには、初回ログイン時に、メールアドレスの登録・パスワード変更を行い、利用登録の手続きを行う必要があります。

## 【ステップ1】

① ログイン 「Smile to Smile」(https://www.s22s.jp)を開き、ログインします。

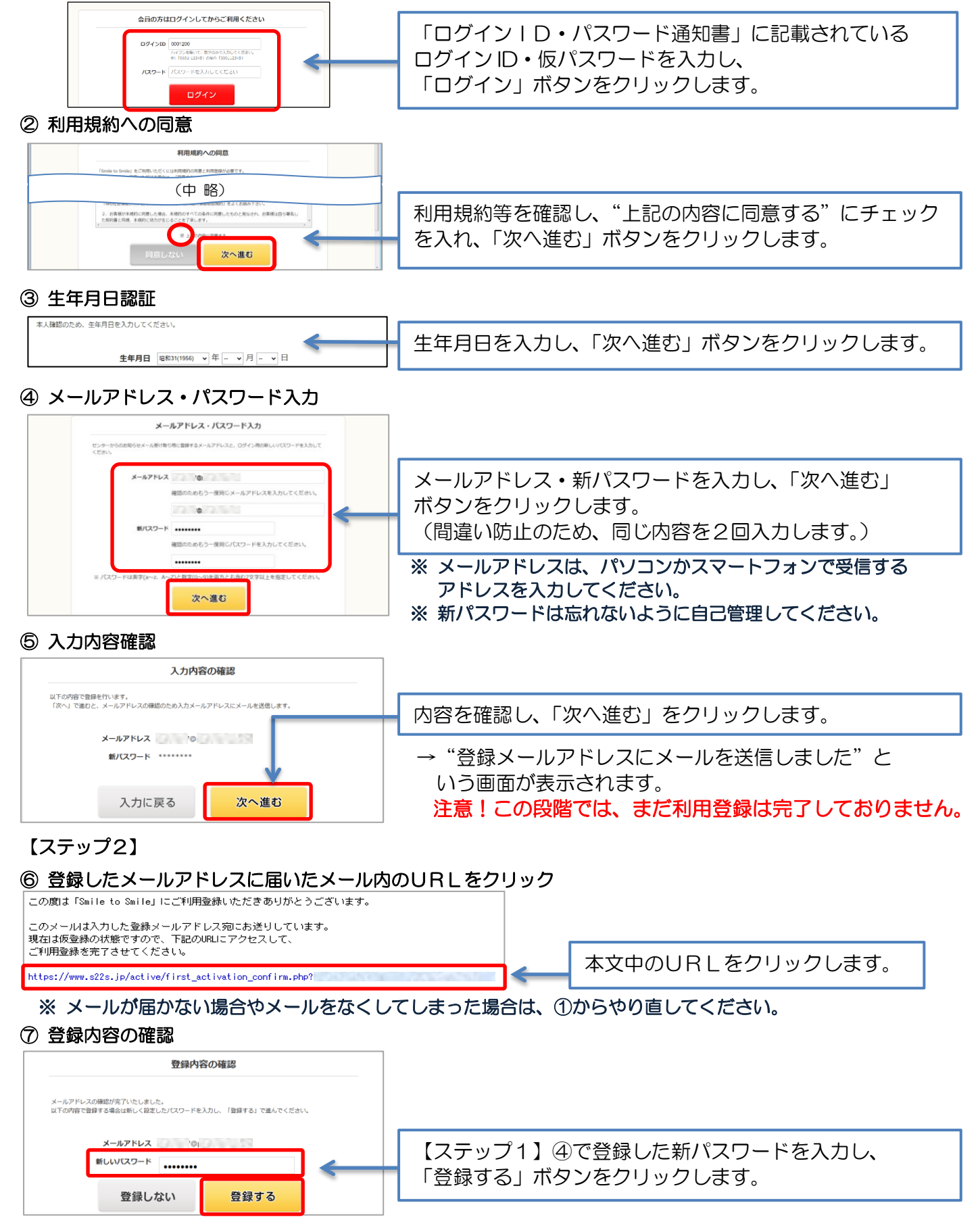

これで利用登録の完了です。